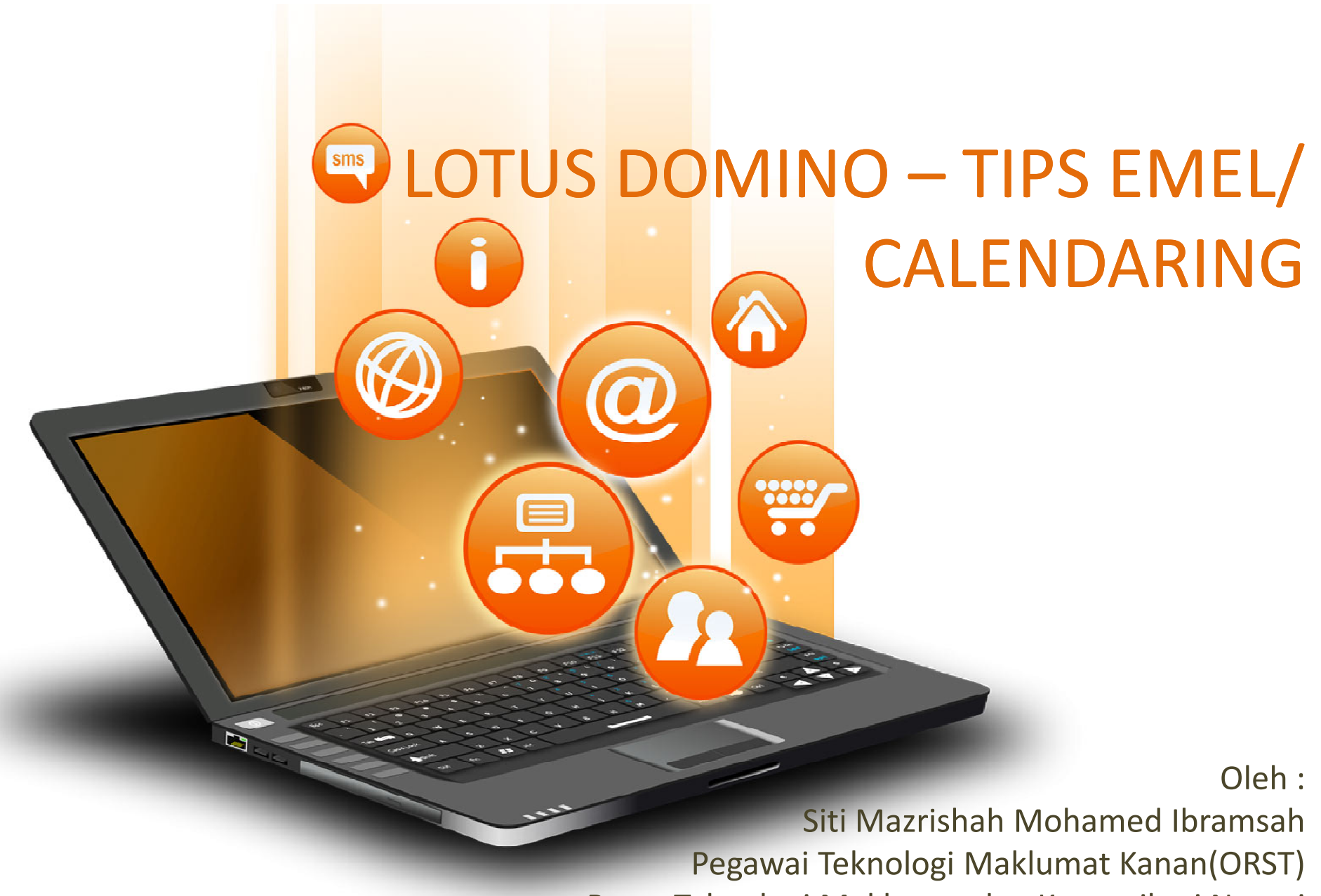

Pusat Teknologi Maklumat dan Komunikasi Negeri

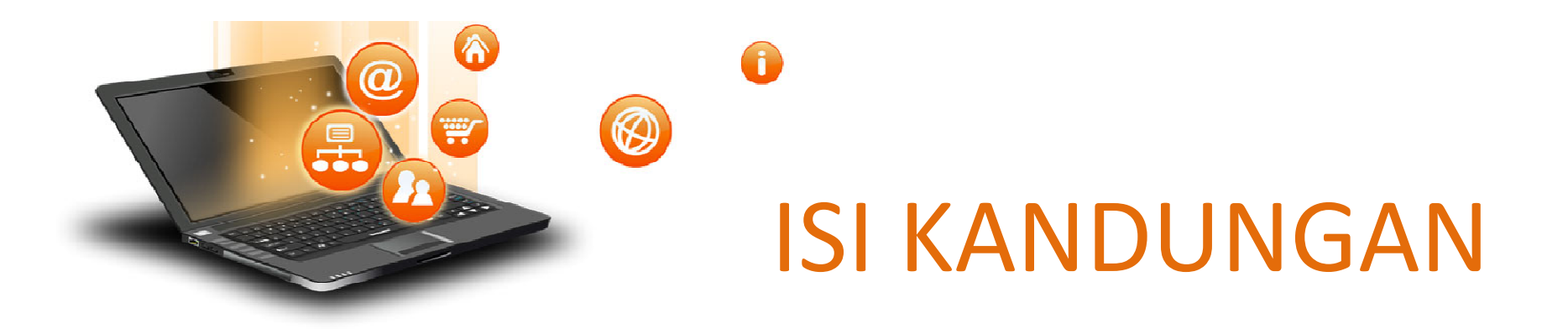

- 1. SHORTCUT KEYS
- 2. SETTING PREFERENCES
- 3. HOUSEKEEPING
- 4. ARCHIVE
- 5. BLOCK MAIL
- 6. PENYULITAN (ENCRYPTION)
- 7. CALENDARING
- 8. LOTUS TRAVELER

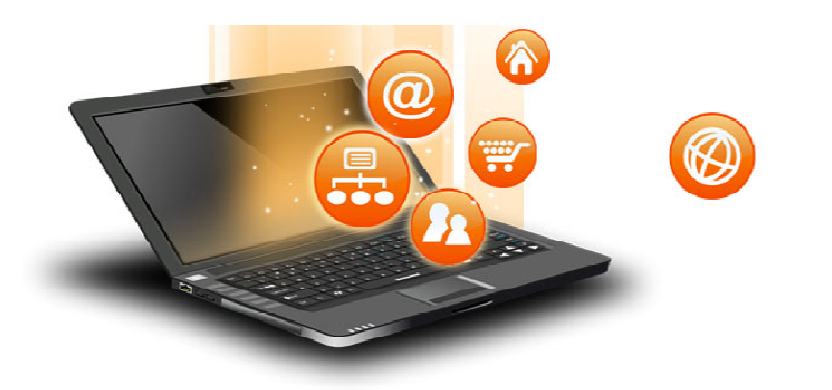

## SHORTCUT KEYS

#### **INBOX VIEW**

- Insert Create New Message
- Delete Delete Message
- F5 Refresh Browser
- F9 Refresh Inbox
- Home Scroll to top list
- Page Up Scroll Up
- Page Down Scroll Down
- Arrow Up Move next
- Arrow Down Move next
- Enter Read message and move next
- F1 inotes Help

#### **CALENDARING VIEW**

A

- Enter Create New Entry
- Delete Delete Calendar Entry
- F5 Refresh Browser
- F9 Refresh Calendar
- Home Scroll to top list
- Page Up Move 1 week up
- Page Down Move 1 week down
- Arrow Up Move up time slot in day entry
- Arrow Down Move down time slot in day entry
- Arrow left / right Move a day after or a day before

#### **SETTING PREFERENCES**

|        |                                  | Full V   Preferences   Logout   Help V                                                                                                    |
|--------|----------------------------------|----------------------------------------------------------------------------------------------------|
|        |                                  |                                                                                                    |
|        | 💾 Save & Close 💢 (               | Cancel                                                                                                    |
|        | Basics                           | This mail file belongs to: Siti Mazrishah Mohamed Ibramsah/PTMKN/PSUK                                                                                               |
|        | Mail<br>General                  | Display Options                                                                                                    |
|        | Display<br>Signature             | Display this tab when starting:<br>Mail                                                                                                    |
|        | Follow Up<br>Attention Indicator | For all list-type views:      O Show all documents as a scrollable list                                                                                             |
|        | Calendar                         | Enable Scroll hints                                                                                                    |
|        | Display                          | Show documents one page at a time (faster load time)                                                                                                    |
|        | Autoprocess<br>Scheduling        | Search                                                                                                    |
|        | Meeting                          | E Enable full-text indexing for searching                                                                                                    |
|        | International                    | Personal categories [Type here to add a new category] Puriness                                                                                                    |
|        | Delegation                       | Personal<br>Friends                                                                                                    |
|        | Security                         | Family                                                                                                    |
|        | Archive                          | First Name Last Name                                                                                                    |
|        | Offline                          | Apply format to all entries The default name display applies to new contact entries only. Check this how to apply the default name display to existing entries also |
| pt.com | Logout                           | Default Mail Client                                                                                                    |

fp

#### **PREFERENCES-DELEGATION**

|    | Save & Close X<br>Basics<br>Mail<br>General<br>Display<br>Signature<br>Follow Up<br>Attention Indicato | Cancel You can allow other people or groups to have access to all or part of Each person or group to whom you delegate access can be allowed to you may allow others to read, edit, and send mail on your behalf. The following people or groups have access to your m Teknikal | your mail file (Mail, Calen<br>o perform different actions<br>mail file     | dar, To Do and Contacts).<br>. You can, for example, allow some people to read entries in your Calendar only, while Add Person or Group Remove Selected Person or Group                                                      | 1.                | Beri kebenaran kepada<br>pegawai/ group<br>pegawai untuk melihat<br>emel/ calendar/ to do<br>list. Kemudian, beri<br>jenis kebenaran untuk |
|----|----------------------------------------------------------------------------------------------------|----------------------------------------------------------------------------------------------------|-----------------------------------------------------------------------------|----------------------------------------------------------------------------------------------------|-------------------|----------------------------------------------------------------------------------------------------|
| 1  | legation<br>Mail, Calendar<br>Schedule                                                                 | Access to your mail file                                                                                                    | 🛱 Save & Close 💥                                                            | Change Access                                                                                                    |                   | pe8aman                                                                                                    |
| L  | Shortcuts<br>Security                                                                                  |                                                                                                    | Basics                                                                      | If other people give you access to their Mail file, you can set up shortcuts to ma                                                                                                    | ke it easier to o | pen their Mail, Calendar, To Do, Contacts and Notebook.                                                                                    |
|    | Archive<br>Offline                                                                                     |                                                                                                    | Mail<br>General<br>Display<br>Signature<br>Follow Up<br>Attention Indicator | Set up shortcuts         Provide shortcuts to the following users' Mail, Calendar, To Do, Contacts and Not         Nuriannahar Mohd/PTMKN/PSUK         Image: Comparison of the shortcut's common name in the navigator pane | ebook in the na   | avigator pane under Other Mail                                                                                                    |
| 2. | Crea<br>akse<br>yang<br>dele                                                                           | ate shortcut untuk<br>es calendar pegawai<br>g telah beri<br>egation.<br>2                                                                                                    | Calendar<br>International<br>Delegation<br>Mail, Calendar<br>Schedule       |                                                                                                    |                   |                                                                                                    |

R

## PREFERENCES-TYPE AHEAD

| Basics<br>Type-ahead | Type-ahead List                                     |              |
|----------------------|-----------------------------------------------------|--------------|
|                      | This is a list of people you have recently e-mailed |              |
| 🖬 Mail               | Teknikal                                            | Select All   |
| 🛿 Calendar           |                                                     | Deselect All |
| International        |                                                     | Remove       |
| Delegation           |                                                     |              |
| Security             |                                                     |              |
| Archive              |                                                     |              |
| Offline              |                                                     |              |

- 1. Kegunaan untuk simpan/ taip 'in advance' semasa 'compose emel'.
- 2. Senaraikan emel address yang telah digunakan.
- 3. Boleh 'remove selected' atau 'remove all'.

 $( \mathfrak{O} )$ 

# IN THE OWNER OF THE OWNER OF THE OWNER OF THE OWNER OF THE OWNER OF THE OWNER OWNER OWNE

hments -

1SPEKS.pdf

Minit

Mesvuarat

#### LANGKAH LAKSANA HOUSEKEEPING :

- 1. Sort emel mengikut saiz. (Click pada size)
- Save attachment di hard disk (C:\) komputer/ notebook/ external drive/ usb drive.
- 3. Edit this document emel.
- 4. Delete atachment.
- 5. Save and close.

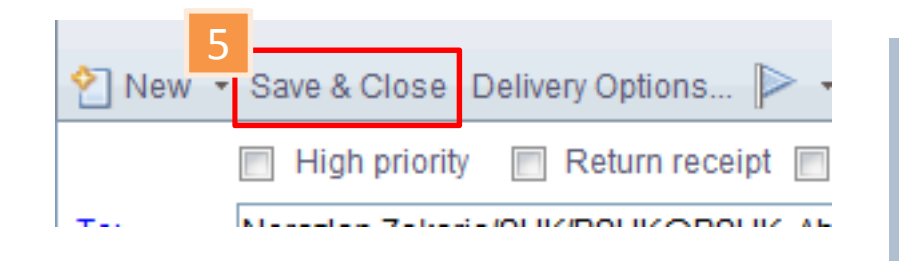

|           |            | 1                |               | Sho |                   |
|-----------|------------|------------------|---------------|-----|-------------------|
|           | Date       |                  | Size 🔻 d      | P P |                   |
|           | 05/30/2014 | 12:53PM          | 5.4146        | •   |                   |
|           | 05/26/2014 | 04:02PM          | 3.2M <i>©</i> | )   |                   |
|           | 06/16/2014 | 06:54PM          | 3.1M <i>@</i> | •   |                   |
|           | 04/08/2014 | 09:23AM          | 2.9M@         | P   |                   |
|           | 06/23/2014 | 11:01AM          | 2.4M@         | •   |                   |
|           | 05/30/2014 | 05:33PM          | 2.3M@         | •   |                   |
|           | 05/30/2014 | 11:55AM          | 2.2M@         | •   |                   |
|           | 06/18/2014 | 11:50AM          | 2.1MØ         | •   |                   |
|           | 06/02/2014 | Ωδ· <b>Ν</b> 3δΝ | 1 0144        |     |                   |
|           | 05/30/2014 | A 44 I           | 2             | 1   |                   |
|           | 06/16/2014 | Attaci           | nmenta        |     | 1 90              |
|           | 06/23/2014 | Mi<br>Mesv       | nit L         | amp | oiran B<br>KS.ndf |
|           |            |                  |               |     |                   |
|           |            | 2                |               |     |                   |
|           |            | <u></u>          | ~             |     |                   |
| 3:8: 🔳    |            | 3 🗹              | Mo Mo         | re  | · 😂               |
| 人         | TAI        | P KFR            | AJAAN         | NF  | GFRT              |
| ampiran B |            |                  |               |     |                   |

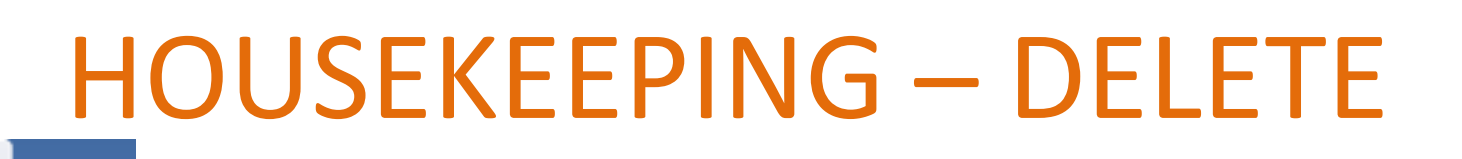

- 1. DELETE emel dalam INBOX
- 2. DELETE emel dalam :
  - Junk Mail Folder
  - Trash Bin
- 3. DELETE emel dalam Folder

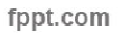

<u>a</u>

Mail-Inbox

PSUKPP/PSUK

Inbox (253)

n Drafts

Follow Up

All Documents

Sent

🖄 Junk

C Views

and Archive

Tools

💼 Other Mail

Trash

Folders

🣥 1 🔛 🔛

Siti Mazrishah Mohamed Ibr

×

## HOUSEKEEPING – DELETE

| lei | ndar-T × 🔲 Mesyuarat P ×                                                                                                   |
|-----|----------------------------------------------------------------------------------------------------|
|     | 🕐 New 🔻 🕌 Save & Close Decline 🝷 Check Caler                                                                               |
|     | Meeting Schedule Repeat                                                                                                    |
|     | Subject:                                                                                                    |
|     | Mesyuarat Penyelarasan Unit/Bahagian Di Bawah T<br>When                                                                    |
|     | Starts:         Time:         Duration           Wed 06/25/2014         09:00AM         02h 00r                            |
|     | Ends: Time:<br>Wed 06/25/2014 11:00AM                                                                                      |
|     | Alarm 30 Minute(s) V Before V                                                                                              |
|     | Invitees<br>Invite: Abdul Hamid Md Noor/PTMKN/PSUK@<br>Mat/SUK/PSUK@PSUK, Chai Heng Hu:<br>Mohammad/SUK/PSUK@PSUK, Ilyia S |
|     | Optional: Muhammad Yusoff Wazir/SUK/PSUK@<br>FYI:                                                                          |
|     | Details                                                                                                    |
| 1   | Attachments                                                                                                    |
|     | Agenda Bil 6-20                                                                                                    |
|     |                                                                                                    |
| 1   |                                                                                                    |

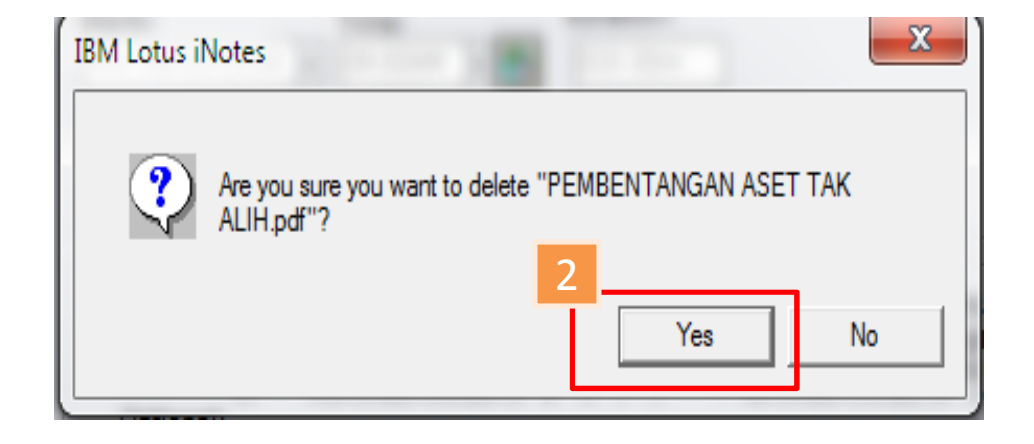

- DELETE Old Calendar Entry
- SAVE AND DELETE attachment dalam

jemputan mesyuarat dalam CALENDAR

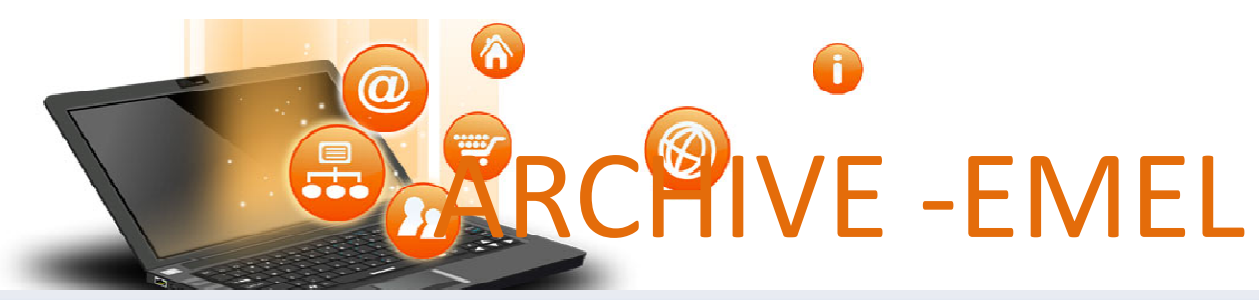

| G  | 🖁 Ү New 🔻 🚛 Reply 🝷 鐞 Reply T | o All 🔹 🗟 Forward 🔹 📄 🔹 🕨 🔹 Marl          | k As 🔹  | • 前 More •     | 0                |        |                        |                                   |      | 📑 Sh  | now r |
|----|-------------------------------|-------------------------------------------|---------|----------------|------------------|--------|------------------------|-----------------------------------|------|-------|-------|
|    | ! Who                         | Subject                                   |         |                | _                | _      |                        | Date 🔻                            | Size | 0     | P 🗘   |
|    | Norliza Muhammad Syair        | Fw: Emel Group ebayar@penang.gov.m        | ny      |                |                  | 2      | st of archives         |                                   |      | ×     | -     |
| *  | sysmail.penang.gov.my         | Pengemaskinian Akaun Emel - Menung        | مت سم   | nanohon Ka     | ha Jabatan.      | l v    | hich archive do        | you want to access?               |      |       | Ξ     |
| *  | sysmail.penang.gov.my         | Pengemaskinian Akaun Emel - Menung        | (a)     | Open           | la Jabatan.      | 1      | inten arenive do       | you want to access:               |      |       |       |
| *  | sysmail.penang.gov.my         | Permohonan Akaun Emel Baru - Menur        | G       | Refresh        | tua Jabatan.     |        | Archive m              | ails                              | Ī    |       |       |
| Ŕ  | sysmail.penang.gov.my         | Permohonan Akaun Emel Baru - Menur        | 2       | New 🔸          | tua Jabatan.     |        | Default for            | r Selected (no aging)             |      |       |       |
| *  | sysmail.penang.gov.my         | Permohonan Akaun Emel Baru - Menur        | (F)     | Reply +        | tua Jabatan.     |        |                        |                                   |      |       |       |
| *  | sysmail.penang.gov.my         | Permohonan Akaun Emel Baru - Menun        | - 🐺 I   | Reply To All 🕨 | dbir Emel.       |        |                        |                                   |      |       |       |
| Ŕ  | sysmail.penang.gov.my         | Permohonan Akaun Emel Baru - Menun        |         | Forward 🔸      | dbir Emel.       |        |                        | OK Cancel                         |      |       |       |
| *  | sysmail.penang.gov.my         | Permohonan Akaun Emel Baru - Menun        | ۱ 📄 ۱   | Folder 💦 🔸     | Move to Folder   |        |                        |                                   |      |       |       |
| *  | sysmail.penang.gov.my         | Permohonan Akaun Emel Baru - Menun        | n 💽 I   | Follow Up 🕠    | Copy to Folder   |        |                        | 06/24/2014 08:44AM                | 1    | K     |       |
|    | Nuriannahar Mohd              | Re: Emailing: Analytics Penang Dun Au     |         | Mark As 🔷 🕨    | Remove from Fold | der /t | ics Penang Dun Country | / 20121101-201206/24/2014 08:23AM | 5    | К 🕴   | >     |
|    | Norhardi Sabri                | Re: TESTING e-Mel                         | Ĥ       | Delete         | Delete Folder    | _      |                        | 06/24/2014 07:58AM                | 7    | K     |       |
|    | Customer Service              | RE: Re:DETECTED NETWORK ALARM             | -       | Moro >         | Create Folder    | R      | I PULAU PINANG         | 06/23/2014 11:31PM                | 32   | KØ 🕴  | >     |
|    | Customer Service              | DETECTED NETWORK ALARM -PEJAE             |         | Print -        | Anabian          | — I    | J PINANG               | 06/23/2014 10:36PM                | 7    | к 📢   | b.    |
|    | Mohd Hafeez Md Hussein        | PENCALONAN MENGHADIF                      |         | 0.             | Archive          | М      | ADHAN TERAKHIRKU A     | NJURAN PEJAB.06/23/2014 06:23PM   | 91   | KØ    |       |
| *  | sysmail.penang.gov.my         | Pemakluman ID & Katalalua 📕 Ras           | s       | Show >         | Pulau Pinang.    |        |                        | 06/23/2014 06:07PM                | 2    | K     |       |
| \$ | sysmail.penang.gov.my         | Pemakluman ID & Katalaluan Emel Ras       | smi Ke  | erajaan Neger  | i Pulau Pinang.  |        |                        | 06/23/2014 05:48PM                | 2    | K     |       |
|    | Optionish Abril Koning        | EW/ Que inc. Order Form University laters | -+ 2014 |                | 0000471          |        |                        | 00/00/0044 05-00PM                | 4.0  | 11.40 | _     |

- Kegunaan untuk simpan emel dalam archive dan reduce kuoata mailbox.
- 1. Select emel > right click> select folder > archive
- 2. archive mails > Ok.

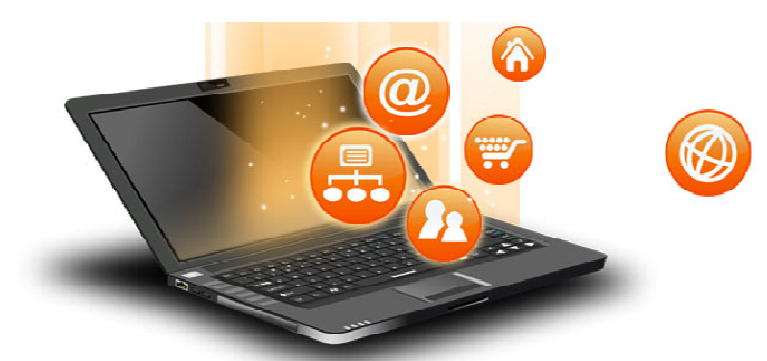

Default for Selected (no

Tools

Other Mail

#### ARCHIVE – EMEL [2]

| ت 🛃 🔁 📑 🗉 🌜                     | Correction Correction | nsso.penang.gov.my/archive/a_m 🄎 🛛 🖄 🚱 Inbox 😵 Inbox 😵                                                   |  |  |  |  |  |  |  |  |
|---------------------------------|----------------------------------------------------------------------------------------------------|----------------------------------------------------------------------------------------------------|--|--|--|--|--|--|--|--|
| Siti Mazrishah Mohamed Ibr      | File Edit View Favorites                                                                                                    | rs Tools Help                                                                                            |  |  |  |  |  |  |  |  |
| PSUKPP/PSUK<br>BM.Lotus.iNotes. |                                                                                                    |                                                                                                    |  |  |  |  |  |  |  |  |
| 실 Inbox (228)                   | 🔄 Mail-Inbox 🗙                                                                                                    |                                                                                                    |  |  |  |  |  |  |  |  |
| 📝 Drafts                        | 18 🕅 🖳                                                                                                    |                                                                                                    |  |  |  |  |  |  |  |  |
| Sent                            | Siti Mazrishah Mohamed Ibr<br>(Archive)                                                                                                    | 🕅 🎯 🕐 New 👻 🖻 👻 🏱 🔹 Mark As 👻 📆 More 👻 🖨                                                                 |  |  |  |  |  |  |  |  |
| Follow Up                       | PSUKPP/PSUK                                                                                                    | 🖾 Who Subject                                                                                            |  |  |  |  |  |  |  |  |
| All Documents                   | 2 Inbox (861)                                                                                                    | sysmail.penang.gov.mPemakluman ID & Katalaluan Emel Rasmi Kerajaan Negeri Pulau Pinang.                  |  |  |  |  |  |  |  |  |
| 🔊 Junk                          | Drafts                                                                                                    | Nuriannahar Mohd Re: [Edaran]: Mesyuarat Penyelarasan Unit/Bahagian Di Bawah Timbalan Setiausaha Kerajaa |  |  |  |  |  |  |  |  |
| Trash                           | Sent                                                                                                    | NURIANNAHAR BINTI IID₀F : MAKLUMAN EMEL                                                                  |  |  |  |  |  |  |  |  |
| III Hash                        | Follow Up                                                                                                    | NURIANNAHAR BINTI IDoF : MAKLUMAN EMEL                                                                   |  |  |  |  |  |  |  |  |
| To Views                        | All Documents                                                                                                    | NURIANNAHAR BINTI IIDoF : MAKLUMAN EMEL                                                                  |  |  |  |  |  |  |  |  |
|                                 | 放 Junk                                                                                                    | NURIANNAHAR BINTI IIDoF : MAKLUMAN EMEL                                                                  |  |  |  |  |  |  |  |  |
| E Folders                       | Trash                                                                                                    | Wan Abdul Azir Wan MLSLAID PEMBENTANGAN JKR ELEKTRIK PULAU PINANG                                        |  |  |  |  |  |  |  |  |
|                                 | -                                                                                                    | Leo Ballang anak JoseFW: tanah bayan lepas                                                               |  |  |  |  |  |  |  |  |
| Archive                         | Views                                                                                                    | NURIANNAHAR BINTI IID₀F : MAKLUMAN EMEL                                                                  |  |  |  |  |  |  |  |  |
| Archive mails                   |                                                                                                    |                                                                                                    |  |  |  |  |  |  |  |  |

A

• Kemudahan emel archive hanya boleh di buka menggunakan intranet emel sahaja.

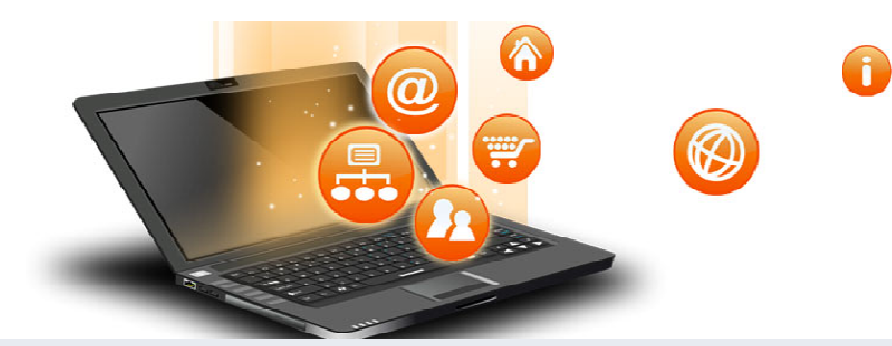

#### **BLOCK MAIL**

| C          | Ү New 👻 🚝 Reply 👻 🐺 Reply To | All 🝷 🗟 Forward 🝷 🚞 🝷    | 🕨 🔹 Mark As 🔹 🛅        | More - 😝                    |
|------------|------------------------------|--------------------------|------------------------|-----------------------------|
|            | !Who                         | Subject                  |                        | Preferences                 |
| <b>1</b> 8 | Nuriannahar Mohd             | Broadcast:Test Broadcast | Perjumpaan Aset (Fri 2 | Out of Office               |
| \$         | sysmail.penang.gov.my        | Pemakluman Pengemaski    | nian Akaun Emel R      | Copy Into New               |
|            | sysmail.penang.gov.my        | Pengemaskinian Akaun Er  | nel - Menunggu Pe 1    | Add Sender to Contacts      |
|            | Colin West                   | Nessus Enterprise 15 day | trial                  | Block Mail From Sender      |
|            | Mohd Hafiz Khamis            | External DNS DRC         |                        | Schedule a Meeting          |
|            | Subhee Mukhtar               | Maklumat Gaji Asas       |                        | New Message with Stationery |
|            | Zurila Zakariah              | [HEBAHAN] - FORUM PERI   | DANA & GEMA LANTUNA    | New Stationery              |
|            | Md Kamal Harun               | my ip                    | View Stationery        |                             |
|            | Shahril Zamani Md. Zain      | Lawatan Amalan Persekita | ran 5S ke Lembaga Ker  | Create QuickRule            |
|            | Block Mail Fr ×              |                          | maskini Versi Joomla   | Mail Rules                  |
| _          |                              |                          | sanaan di Staging Serv | New Rule                    |
|            | *                            |                          | el - Menunggu Kelulus  | Show MIME Header            |
| ed Ib      | n                            |                          | aan di Staging Server  | Show MIME Full              |
|            |                              | Ŵ                        | 7.111                  |                             |
|            | Block-Sender Mail Rule       |                          |                        |                             |

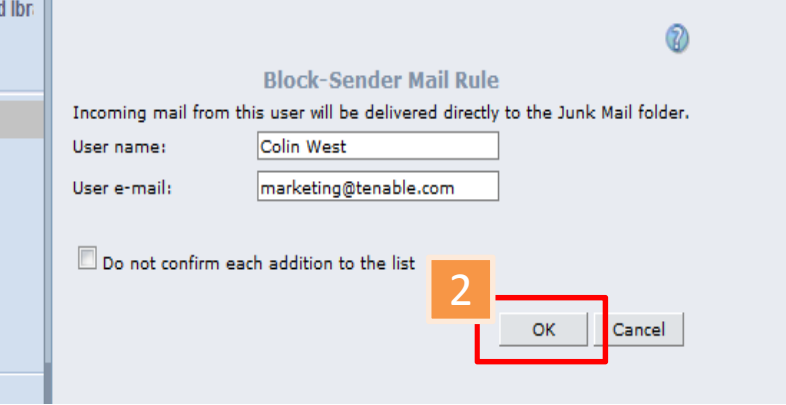

- Select emel > right click > choose block mail from sender.
- 2. Click Ok.

|                                                                                  |                                                                                                    | PEN<br>(ENC                                                                          | NYULITAN<br>RYPTION)                                                                 |
|----------------------------------------------------------------------------------|----------------------------------------------------------------------------------------------------|--------------------------------------------------------------------------------------|--------------------------------------------------------------------------------------|
| Pengguna<br>Notes :                                                              | w - Send Send & File Save As Draft<br>High priority Return receipt<br>Mohd Hafiz Khamis/PTMKN/PSUK@<br>t: *Confidential:Semakan Dokumen Te<br>Siti Mazrishah Mohamed Ibramsah/P | Deliv 1 ptions P • a<br>Sign V Encrypt 1<br>PSUK,<br>ender<br>TMKN/PSUK 06/24/2014 0 | Format • Display • 🔒 More • Keep Private 🔽 Mark Subject Confidential                 |
| Bukan Pengguna No<br>Berdaftar (Sulit):<br>Hign prior<br>To: Solaritation<br>Cc: | otes<br>Ity 🔲 Keturn receipt 🔄 Sign 📝<br>nampu.gov.my                                                                                                    | Епстурт 🔄 кеер<br>1.<br>2.                                                           | Check box Enrypt untuk<br>antara pengguna notes.<br>Taip [SULIT] pada                |
| Bcc: 2<br>Subject: [SULIT] Sema                                                  | akan Dokumen Insiden Keselamatan I                                                                                                    | ICT                                                                                  | subject untuk<br>pengguna bukan notes<br>yang berdaftar dengan<br>securemail PSUKPP. |

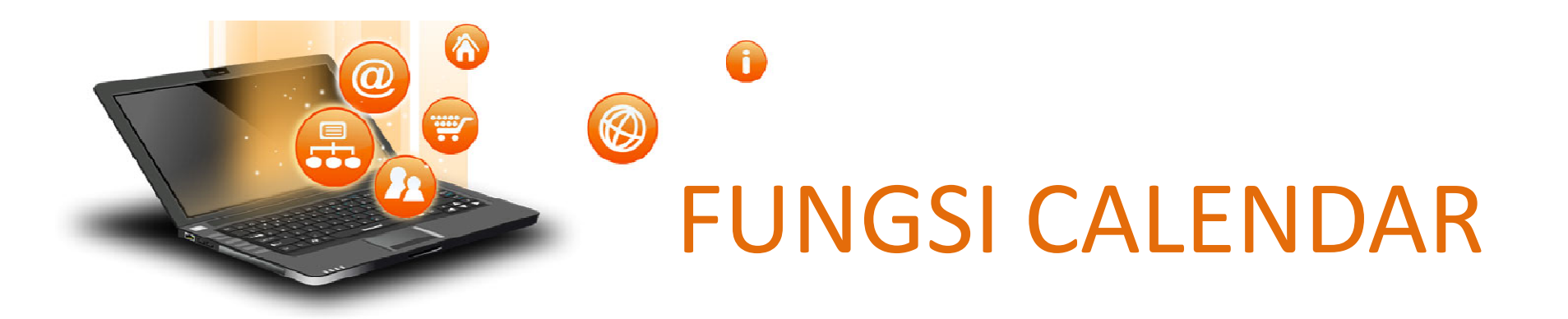

- 1. Meeting Create, Invite, Accept, Delegate, Cancel, Reschedule
- 2. Appointment
- 3. All Day Event
- 4. Reminder
- 5. Event Announcement
- 6. Import Holidays

#### CALENDARING

|   | 🛅 Calendar-O., 🗙                                                                                                    |                                                                                               |                  |                               |        |            |                 |                         |
|---|----------------------------------------------------------------------------------------------------|-----------------------------------------------------------------------------------------------|------------------|-------------------------------|--------|------------|-----------------|-------------------------|
| 6 | Si6 Matrishah Nohamed Ibi<br>Der KFP/PSUK                                                                                                    | 1<br>© 🛱 New 🔻 🗟 Forwa                                                                        | ard • 🕆 Mcre • 号 | Friday. June 2D, 2014         | •      | 6<br>_ Sho | Day-At-A-Glance | *≡<br>M4 ><br>dar PERDA |
|   | <b>5</b> M T W T F S<br>1 2 3 4 5 6 7<br>8 9 10 11 12 13 14<br>15 15 17 18 19 20 21<br>22 23 24 25 26 27 28<br>3 30 1 2 3 4 5<br><b>1</b> 2 3 4 5<br><b>1</b> 3 5<br><b>1</b> 3 5<br><b>1</b> 2 3 5<br><b>1</b> 3 5<br><b>1</b> 3 5<br><b>1</b> 3 5<br><b>1</b> 5<br><b>1</b> 5<br><b></b> | 20 Friday<br>08:00<br>AN<br>09:00<br>09:00<br>09:00<br>09:00<br>10:00<br>11:00<br>11:00<br>PN | Bandar PERDA     |                               |        |            |                 |                         |
|   | Che Work Week<br>Che Week<br>Two Weeks<br>Che Nonth<br>Che Vear                                                                                                    | 01:00                                                                                         |                  |                               |        |            |                 |                         |
|   | 4 oup Calendar                                                                                                    | 03:00<br>04:00                                                                                |                  | Day 171 - 194 days left in th | e year |            | Today June 2    | 0, 2014<br>elp 🗨        |

Ø

f

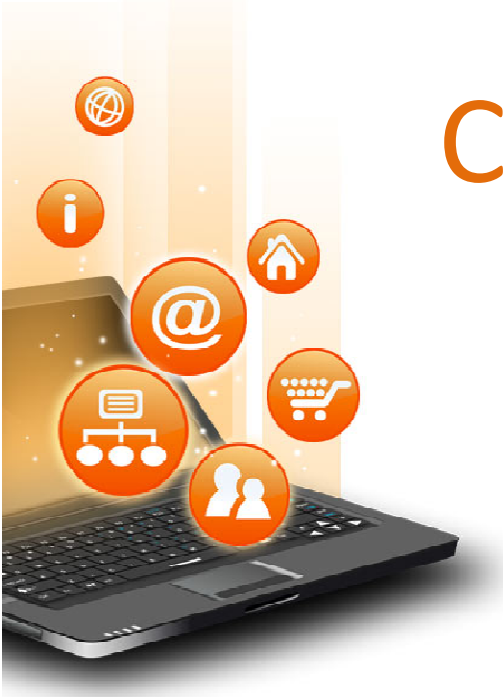

## CALENDARING [2]

- 1 Tools button
- 2 Today Tarikh hari ini
- 3 Views Jenis-jenis view
- 4 Other Calendar Kalander pegawai lain yang telah beri kebenaran (delegates)
- 5 List Entry by Time Senarai aktiviti
- 6 Day At A Glance Senarai aktiviti harian yang telah disenaraikan

Tips : Drag Drop aktiviti pada calendar untuk pinda masa.

## CALENDARING – MEETING<sup>[1]</sup>

- Kegunaan untuk invite meeting/ event announcement/ reminder/ appointment/ all day event.
- Boleh tetapkan masa, bilangan hari lebih dari 1 hari, bilik mesyuarat, lokasi.
- 3. Maklumat akan diterima oleh ahli mesyuarat yang dijemput dan mempunyai emel.
- 4. Boleh set 'return receipt' untuk melihat sama ada jemputan berkenaan telah dibuka atau tidak.
- 5. Boleh set alarm untuk reminder. Contoh : alarm berbunyi 10 minit sebelum mesyuarat bermula.

## CALENDARING – MEETING [2]

| 🗹 Request Response 🗖 Mark Private 🗖 Mark Available                      | Categories:                                                        |
|-------------------------------------------------------------------------|--------------------------------------------------------------------|
| Subject:                                                                | Chair:                                                             |
|                                                                         | Siti Mazrishah Mohamed Ibramsah/PTMKN/PSUK                         |
| When<br>Starts: Time: Duration:<br>Wed 05/18/2014 V 05:00PM V I 01b 00m | Where Location:                                                    |
|                                                                         | Include conference call information in the Location                |
| Wed 06/18/2014 06:00PM                                                  | You have not entered any conference call information into your Cal |
| Alarm 30 Minute(s) V Before V                                           | Meeting preference.                                                |
|                                                                         | Room:                                                              |
|                                                                         | Resource:                                                          |
|                                                                         | Online Meeting: There is no online meeting                         |
| Invitees                                                                |                                                                    |
| Invite:                                                                 |                                                                    |
| Optional:                                                               |                                                                    |
| FYI:                                                                    |                                                                    |

 $\wedge$ 

| CALENDARING – |  |
|---------------|--|
|---------------|--|

#### **EVENT ANNOUNCEMENT**

| Vew 🔻 Save & Send Save As Draft Delivery Options Cancel Invitation Find Room or Resource 🔻 |                                                        |
|--------------------------------------------------------------------------------------------|--------------------------------------------------------|
| Meeting   Schedule Repeat                                                                  |                                                        |
| 🗖 Request Response 🚺 Mark Private 🗖 Mark Available                                         | Categories:                                            |
| Subject:                                                                                   | Chair:                                                 |
| Gotong Royong Mega 5S                                                                      | Siti Mazrishah Mohamed Ibramsah/PTMKN/PSUK             |
| T When                                                                                     | Where                                                  |
| Starts: Duration:                                                                          | Location: PTMKN, Tingkat 24, KOMTAR                    |
| Wed 06/25/2014 🔻 09:00AM 💌 📸 04h 00m 📥                                                     |                                                        |
| Ends: Time:                                                                                | Include conference call information in the Location    |
| Wed 06/25/2014 01:00PM 2                                                                   |                                                        |
| Alarm 30 Minute(s) V Before V Who                                                          | Subject                                                |
| 🛍 Nuriannahar Mohd                                                                         | Broadcast:Tesi Lagi Broadcast (Mon 23/06/2014 08:15AM) |
|                                                                                            |                                                        |
| - Invitees                                                                                 |                                                        |
| Invite: Mazuina Malek/PTMKN/PSUK, Wan Haslan Wan Abdul Hamid/PTMKN/PSUK                    |                                                        |
| Optional:                                                                                  |                                                        |
| EVI. 3                                                                                     |                                                        |
| / New                                                                                      | 🝷 🔄 Forward 🝷 Add to Calendar Check Calendar 🚔 🔚       |
| Details                                                                                    |                                                        |
|                                                                                            |                                                        |
|                                                                                            |                                                        |
| Invitat                                                                                    | ion: Meeting                                           |
| Tuan/Puan,                                                                                 |                                                        |
|                                                                                            |                                                        |
| Merujuk kepada perkara di atas.                                                            |                                                        |
| From:                                                                                      | Nuriannahar Mohd/PTMKN/PSUK                            |

- 1. Meeting invitation. Uncheck Request Response.
- 2. Emel diterima dengan subject 'Broadcast'.
- <sup>fppt.com</sup> 3. Pengguna buka dan klik 'Add to Calendar'.

# CALENDARING – APPOINTMENT

| New 🔻 🕌 Save & Close Save Delivery Options Invitation                                                                                                    | 0                                                       |
|----------------------------------------------------------------------------------------------------|---------------------------------------------------------|
| Appointment 🔹 Schedule Repeat                                                                                                    | Categories:                                             |
| Subject:                                                                                                    | Where                                                   |
| Starts:       Time:       Duration:         Wed 06/18/2014       05:00PM       01h 00m           Ends:       Time:       01h 00m           Wed 06/18/2014       06:00PM | Location:<br>Online Meeting: There is no online meeting |
| Alarm 30 Minute(s)  Before Details Attachments                                                                                                    |                                                         |

# GALENDARING – ALL DAY EVENT

| @ | New 🔻 🎬 Save & Close Save Delivery Options | 0                                                          |
|---|--------------------------------------------|------------------------------------------------------------|
| 2 | All Day Event 🔻 Repeat                     |                                                            |
|   | 🔲 Mark Private 🔲 Mark Available            | Categories:                                                |
|   | Subject:                                   |                                                            |
|   | When<br>Starts:<br>Wed 06/18/2014          | Where Location: Online Meeting: There is no online meeting |
|   | Details                                    |                                                            |
|   |                                            |                                                            |

8

#### CALENDARING – REMINDER

| Subject:   |    |
|------------|----|
|            |    |
| Categories | 51 |

 $\mathbf{\overline{0}}$ 

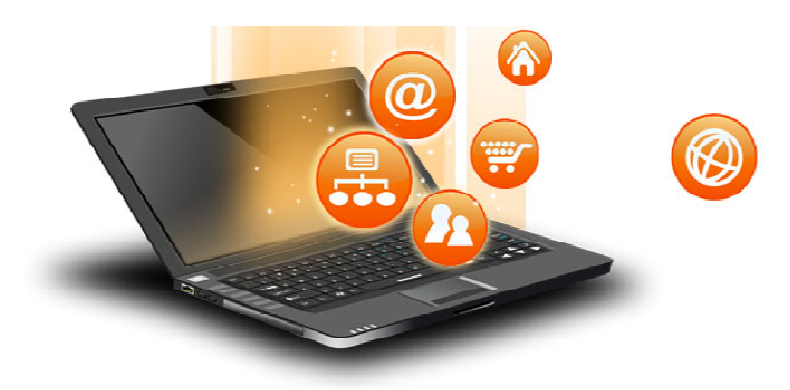

#### LOTUS TRAVELER

#### **ANDROID : INBOX VIEW**

|                                                            | 🔲 3:08 PM                           |
|------------------------------------------------------------|-------------------------------------|
| Inbox (3)                                                  | Up-to-date                          |
| 🔲 Samantha Daryn                                           | 07/12/2010                          |
| New documentation not<br>New documentation is available    | w available<br>able on our website. |
| 🔲 Anna Bauer                                               | 07/12/2010                          |
| Project schedule<br>Enclosed please find the late          | est project schedule.               |
| Paul Clemmons                                              | 07/12/2010                          |
| Meeting to confirm project<br>Let's meet to confirm plans. | ct plan                             |
| Philippe Babineaux                                         | 07/12/2010                          |
| Team meeting to celebrat<br>Congratulations team!          | te successful produ                 |

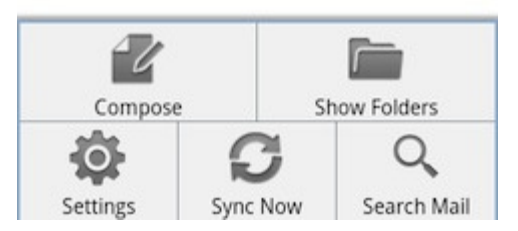

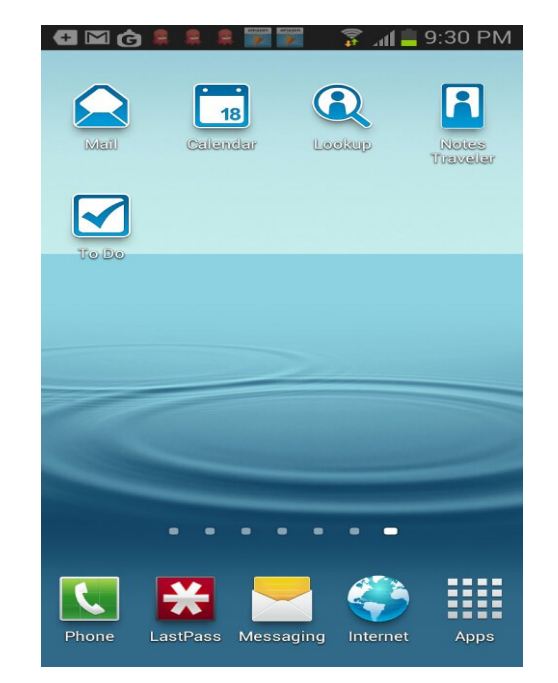

 Support OS Android, iOS Apple, Nokia Symbian^6/Series 6, Windows Mobile 6.0/6.1/6.5

A

 Host by server internet mail sahaja. (https://sukaweb.penang.gov.my/traveler)

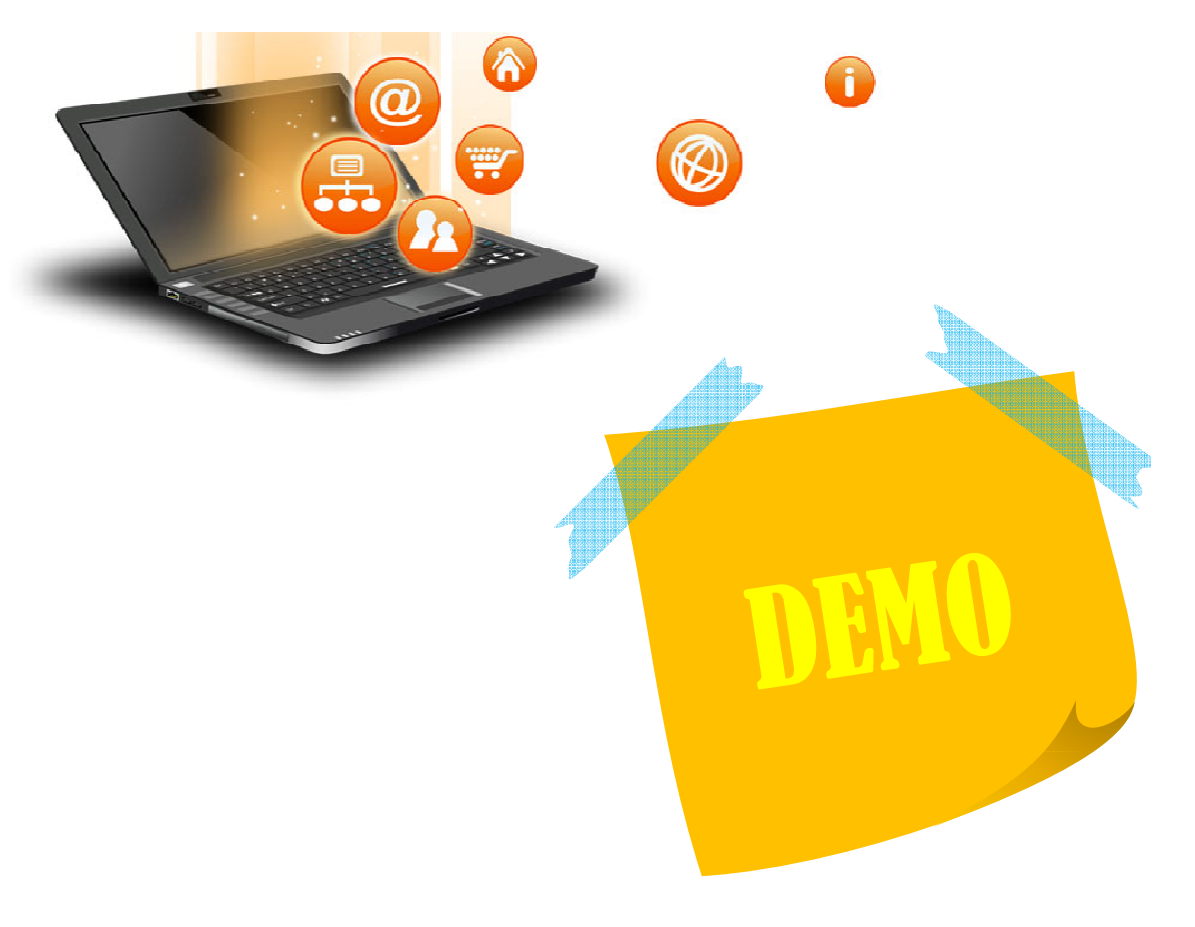

#### SEKIAN, TERIMA KASIH